## **RISOLVIAMO UN PROBLEMA CON LA CALCOLATRICE GRAFICA**

In questo svolgimento usiamo una calcolatrice grafica **Casio**. Nell'eBook e nel sito del libro trovi anche la versione con una calcolatrice grafica **Texas Instruments**.

# Una disequazione irrazionale

Risolviamo la seguente disequazione irrazionale:  $\sqrt[3]{9-x^2} \ge x^2 + 1$ .

### Metodo 1.

Risolvere la disequazione significa determinare tutti i valori di *x* per i quali il grafico di  $\sqrt[3]{9-x^2}$  sta al di sopra o interseca il grafico di  $x^2 + 1$ .

Inseriamo nell'ambiente grafico della calcolatrice le due funzioni.

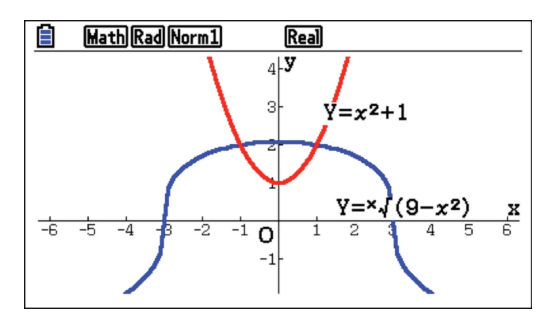

I grafici si intersecano in due punti; per trovare le loro coordinate ricorriamo ai comandi *G*-*Solve*  $\rightarrow$  *Intsect*. Troviamo il punto (1; 2).

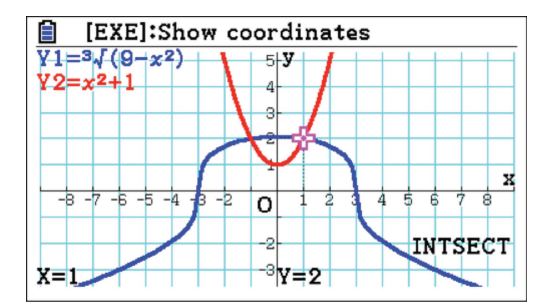

Spostandoci con il cursore, troviamo l'altro punto di intersezione: (-1; 2).

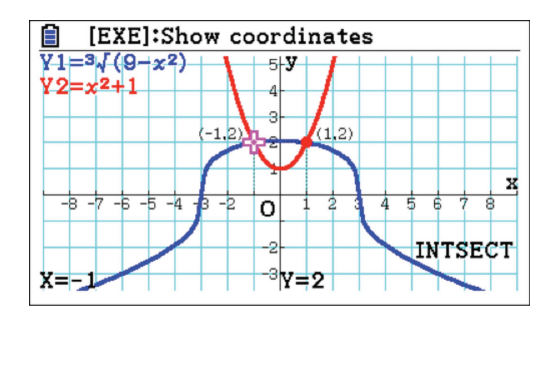

Quindi il grafico di  $\sqrt[3]{9-x^2}$  interseca quello di  $x^2 + 1$ in x = -1 e x = 1. Per -1 < x < 1, osserviamo invece che  $\sqrt[3]{9-x^2} > x^2 + 1$ . Perciò  $\sqrt[3]{9-x^2} \ge x^2 + 1$  nell'intervallo  $-1 \le x \le 1$ .

#### Percio $\sqrt{9} - x^2 \ge x^2 + 1$ nell intervallo $-1 \ge x \ge$

## Metodo 2.

La disequazione  $\sqrt[3]{9-x^2} \ge x^2 + 1$  è equivalente a  $\sqrt{9-x^2} - x^2 - 1 \ge 0$ . Determiniamo dunque tutti i valori di *x* per i quali il grafico di  $\sqrt[3]{9-x^2} - x^2 - 1$  sta al di sopra o interseca l'asse delle ascisse. Inseriamo nell'ambiente grafico della calcolatrice la funzione.

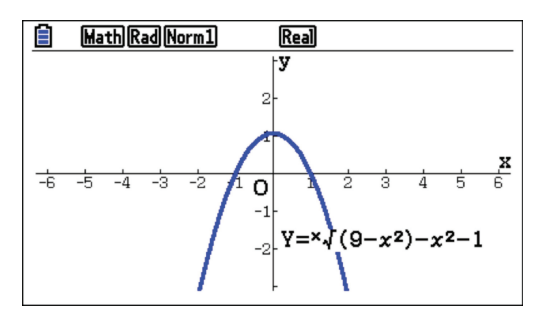

Determiniamo ora gli zeri della funzione, cioè le ascisse dei punti di intersezione del grafico con l'asse x. A tale scopo è possibile utilizzare il comando G-Solve seguito dal comando *Root*.

Anche in questo caso, spostandoci con il cursore troviamo entrambe le intersezioni. Otteniamo:

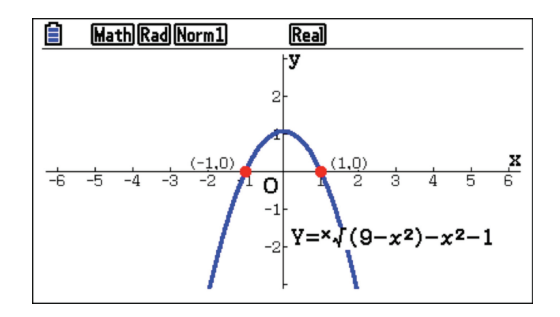

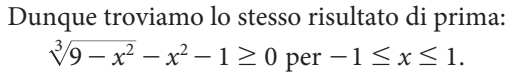